# Администрирование информационных систем

Администрирование баз данных Восстановление данных

#### Определение последовательности восстановления данных

- При восстановлении данных необходимо определить последовательность использования резервных копий файлов данных и журналов транзакций.
- При выполнении резервного копирования или восстановления данных SQL Server 2000 записывает все детали истории таких операций в БД msdb.
- При восстановлении данных средствами SQL Server Enterprise Manager система обращается к записям БД msdb и сообщает какие файлы необходимы для восстановления данных пользовательской БД.
- Если msdb повреждена необходимо восстановить данную БД до выполнения восстановления пользовательских БД.

Определение последовательности восстановления данных

- Если отсутствует актуальная резервная копия БД msdb или БД восстанавливается на другом экземпляре SQL Server, необходимо использовать резервные копии пользовательских БД для восстановления историй резервного копирования в БД msdb.
   После выполнения данных операций
  - После выполнения данных операции восстановления msdb, можно определить оптимальную последовательность восстановления.

#### Просмотр содержимого устройства резервного копирования

- Для просмотра содержимого устройства резервного копирования средствами Enterprise Manager, необходимо раскрыть открыть контейнер Management\Backup и выбрать необходимо устройство. С помощью контекстного меню вызвать Свойства устройства.
- С помощью кнопки View Contents, можно просмотреть содержимое данного устройства.

| Backup Device Properties - MyBackup          | × | View Backup Me                | dia Conte           | nts               |                              |                            | ×                 |
|----------------------------------------------|---|-------------------------------|---------------------|-------------------|------------------------------|----------------------------|-------------------|
| General General Name: MyBackup View Contents |   | Media N<br>Media D<br>Media S | ame:<br>escription: |                   | (none)<br>Familu 1. Media 1. |                            |                   |
| File name: C:\DB\backups                     |   | Name<br>Db444 backup          | Server [<br>DIMA [  | )atabase<br>)b444 | Type<br>Complete Database    | Date<br>10.10.2005 7:00:31 | Expirat<br>(none) |
|                                              |   | •                             |                     |                   |                              |                            | •                 |
| ОК Отмена Справка                            |   |                               |                     |                   |                              |                            | ose               |

## Команды Transact-SQL для восстановления информации

| Команда                         | Описание                                                                                                    |
|---------------------------------|----------------------------------------------------------------------------------------------------|
| RESTORE<br>LABELONLY<br>FROM    | Получение информации о названии и описании<br>набора носителей                                                                                                    |
| RESTORE<br>HEADONLY<br>FROM     | Восстановление информации о наборе резервных<br>копий, включая имя и описание каждого набора на<br>отдельном устройстве. Кроме того,<br>восстанавливается LSN, используемый для<br>определения последовательности<br>восстановления. |
| RESTORE<br>FILELISTONLY<br>FROM | Получение списка файлов данных и журналов<br>транзакций, входящих в набор резервных копий.                                                                                                    |

- При повреждении диска с файлами данных, связанная с этими данными БД будет обозначена в Enterprise Manager как подозрительная (suspect).
- При обнаружении подозрительной БД необходимо немедленно сделать резервную копию журнала транзакций без усечения и лишь потом начать восстановление данных.
- Если будет создана резервная копия журнала транзакций с использованием режима Without Truncation возможно восстановление данных до момента повреждения диска.

- После создания резервной копии журнала транзакций необходимо заменить поврежденный диск. При наличие RAID (1, 5, 10) необходимо только добавить новый диск. В противном случае выполняется процедура восстановления.
- Для выполнения восстановления в контейнере Databases выбирается необходимая БД и с помощью контекстного меню запускается команда Restore Database. Enterprise Manager выберет эффективный путь восстановления БД.
- С помощью команды First backup to restore можно выбрать нужную полную копию.
- Кнопка Restore позволяет просмотреть информацию о содержимом набора резервных копий.

| Restore dat    | tabase            |                  |         |        |                  |                       |       | × |
|----------------|-------------------|------------------|---------|--------|------------------|-----------------------|-------|---|
| General (      | Dptions           |                  |         |        |                  |                       |       |   |
|                | <u>R</u> estore ( | as database:     | D644    | 4      |                  |                       | •     |   |
| Restore:       | •                 | <u>D</u> atabase |         | C Ei   | egroups or files | C Fro <u>m</u> device |       |   |
| Sho <u>w</u>   | backups (         | of database:     | Db44    | 4      |                  |                       |       |   |
| First <u>b</u> | ackup to r        | estore:          | 10.10   | ).2005 | 7:00:31 - Db444  | backup                | -     |   |
| E Pg           | gint in time      | restore:         |         |        |                  |                       |       |   |
| Restore        | е Туре            | Backup Set       | Date    | Size   | Restore From     | Backup Set Name       |       |   |
|                |                   | 10.10.2005       | 7:00:31 | 85     | C:\DB\bac        | Db444 backup          |       |   |
|                |                   |                  |         |        |                  |                       |       |   |
| I              |                   |                  |         |        |                  |                       | F     |   |
|                |                   |                  |         |        |                  | Properties            |       |   |
|                |                   |                  |         |        |                  |                       |       |   |
|                |                   |                  |         |        |                  |                       |       |   |
|                |                   |                  |         |        | OK               | Отмена Сп             | равка |   |

 При изменении расположения файла резервной копии, необходимо используя кнопку Change в окне Backup Properties, указать новый путь месторасположения файла с резервной копией.

| hoose Restore Dev      | vices                                                                       | 2                |
|------------------------|-----------------------------------------------------------------------------|------------------|
| Whe device             | n the backup is restored, SQL Server will attempt to r<br>ces listed below. | restore from the |
| Backup set:            | 10.10.2005 7:00:31 - Db444 backup                                           |                  |
| Restore <u>f</u> rom:  | ● <u>D</u> isk C <u>T</u> ape                                               |                  |
|                        | Device name                                                                 | <u>A</u> dd      |
|                        | C:\DB\backups                                                               | <u>E</u> dit     |
|                        |                                                                             | <u>R</u> emove   |
|                        |                                                                             | Remove All       |
| Media verification opt | ion                                                                         |                  |
| Duly restore from      | media with the following name:                                              |                  |
| Media <u>n</u> ame:    |                                                                             |                  |
| <u>.</u>               | ́                                                                           | 1                |
|                        | UK                                                                          |                  |

 На вкладке Options используя поле Restore As таблицы сос списком восстанавливаемых файлов можно изменить физическое размещение любого восстанавливаемого файла.

| store database                            |                                                 | ×  |
|-------------------------------------------|-------------------------------------------------|----|
| General Options                           |                                                 |    |
| Eject tapes (if any) after restoring each | backup                                          | 10 |
| Prompt before restoring each backup       |                                                 |    |
| Eorce restore over existing database      |                                                 |    |
| Re <u>s</u> tore database files as:       |                                                 |    |
| Original File Name                        | Restore As                                      |    |
| D:\Program Files\Microsoft SQL Serve      | D:\Program Files\Microsoft SQL Server\MSSQL     |    |
| D:\Program Files\Microsoft SQL Serve      | D:\Program Files\Microsoft SQL Server\MSSQL     |    |
| Recovery completion state                 |                                                 |    |
| Leave database operational. No a          | dditional transaction logs can be restored.     |    |
| C Leave database nonoperational bu        | ut able to restore additional transaction logs. |    |
| C Leave database read-only and abl        | e to restore additional transaction logs.       |    |
| Undo file: D:\Program Files\H             | Microsoft SQL Server\MSSQL\BACKUP\UN            |    |
| -                                         |                                                 |    |

- По умолчанию SQL Server 2000 восстанавливает каждый выбранный набор и после обращения к последнему набору восстанавливает всю БД. Если есть необходимость обращаться не ко всем резервным копиям можно изменить данный параметр.
- Можно оставить БД в нерабочем состоянии (nonoperational), но готовой к восстановлению дополнительных журналов транзакций.
- Можно оставить БД в состоянии «только для чтений» (read-only) и готовой к восстановлению дополнительных файлов журналов транзакций. При выборе данного режима потребуется указать файл отмены восстановления. По умолчанию данный файл называется UNDO\_имя\_БД.DAT в папке Backups.
- После выполнения всех установок с помощью кнопки ОК запускается процесс восстановления данных.

#### Восстановление БД на другом экземпляре SQL Server

- При восстановлении БД на другом экземпляре SQL Server необходимо создать БД, в которую будет выполняться восстановление из резервной копии. Как правило, имя восстанавливаемой БД и месторасположение файлов остаются прежними. При изменении имени необходимо установить флажок Force Restore Over Existing Database на вкладке Options окна Restore Database.
- После создания БД, необходимо воспользоваться информацией о каждом наборе резервных копий исходной БД.

#### Восстановление БД на другом экземпляре SQL Server

- Запустив команду Restore
   Database из контекстного меню, необходимо установить
   переключатель From device.
- Для выбора устройства резервного копирования, с которого будет выполняться восстановление данных используется кнопка Select Devices.
- Далее выбирается тип устройства и с помощью кнопки Add указывается месторасположение набора.
- В каждый момент времени необходимо работать только с одним набором резервных копий.

| estore database                        |                                       | 2              |
|----------------------------------------|---------------------------------------|----------------|
| General Options                        |                                       |                |
| <b>R</b> estore as database:           | Db444                                 | •              |
| Restore: C <u>D</u> atabase            | C <u>Fi</u> legroups or files         | • From device  |
| Parameters                             |                                       |                |
| De <u>v</u> ices.                      |                                       | Select Devices |
| Backup number: 1                       | View Contents                         |                |
| <ul> <li>Restore backup set</li> </ul> |                                       |                |
| Database - complete                    |                                       |                |
| 🔿 Databa <u>s</u> e - differentia      | E                                     |                |
| C <u>T</u> ransaction log              |                                       |                |
| C File or filegroup                    |                                       |                |
| C Read backup set informat             | ion and add to backup <u>h</u> istory |                |
|                                        |                                       | 1              |
|                                        |                                       |                |
|                                        | ОК                                    | Отмена Справка |